# (in)bank

# Руководство по представлению выписки из счета

Далее приводится руководство по скачиванию выписки из счета через интернет-банки Swedbank, SEB Pank, LHV Pank, Coop Pank и Luminor.

Выписка из счета Swedbank, SEB, LHV, Coop и Luminor должна иметь банковскую цифровую подпись (в формате .bdoc, .asice, .sce). Выписки из счетов других банков представляются в PDF-формате и заверяются цифровой подписью ходатайствующего лица с помощью программы DigiDoc.

#### Swedbank

- 1. Зайдите в интернет-банк Swedbank (www.swedbank.ee).
- 2. Выберите в меню: «Повседневные операции», далее «Выписка со счета».
- 3. На открывшейся странице выберите требуемый период: от начальной даты (6 месяцев назад от сегодняшнего числа) до конечной даты (сегодняшнее число).
- 4. Нажмите команду «Послать запрос».
- 5. Скачайте файл выписки в формате .asice, кликнув на ссылку «Скачать», затем на «ASICE» и «Сохранить на компьютер».
- 6. Перенесённый в компьютер файл выписки со счета Вы можете сразу приложить к своему ходатайству о кредите. Отправку файла можно сделать и позднее – для этого надо зайти в интернет-банк Inbank, выбрать «Кредит», затем перейти в ожидании выписки ходатайство и в завершение загрузить файл. Если отправка выписки через интернетбанк не удалась, просим выслать ее по адресу э-почты: laen@inbank.ee. Выписку также возможно отправть на э-почту напрямую со Swedbank'a.

| ~                                               |                                    | Повседневные                                                                        | Выписка со счёта                                                                                                    |                 |
|-------------------------------------------------|------------------------------------|-------------------------------------------------------------------------------------|----------------------------------------------------------------------------------------------------|-----------------|
| î                                               | ×                                  | операции                                                                            |                                                                                                    |                 |
|                                                 |                                    | 1                                                                                   | Cier                                                                                                    |                 |
|                                                 |                                    |                                                                                     | Переод (24.01.2023 📷 - (24.07.2023 🗰                                                                                                    |                 |
| Mud                                             |                                    |                                                                                     | Сегодня і Текущая неделя і Текущий месяц.<br>Предыдущий месяц і С начала прошлого месяца                                                                                |                 |
| инц                                             | JUPMa                              | ция о счете                                                                         | прошлын год                                                                                                    |                 |
| Мой б                                           | бюджет                             |                                                                                     | Hores                                                                                                    |                 |
| 0                                               |                                    |                                                                                     | получатель/плательщик и пояснение инжер счета сумма                                                                                                    |                 |
| Сводн                                           | ная выпи                           | ска                                                                                 | No. BARARUSTAN IN IS REPAIRING TH                                                                                                    |                 |
| Выпи                                            | ска со сч                          | ёта                                                                                 | · Montonian company accession of a                                                                                                    |                 |
| Остат                                           | ок счёта                           | _                                                                                   |                                                                                                    | Послать запрос  |
| Добав                                           | зить счет                          | а из других                                                                         |                                                                                                    | 0.000           |
| банко                                           | в                                  |                                                                                     | Las delacas                                                                                                    | C ASICE         |
| Pearte                                          | NULL OF THE                        |                                                                                     | Cvër                                                                                                    | O POF           |
| DU3MU                                           | ЈЖНОСТИ                            |                                                                                     | Пермод: 24.01.2023 - 24.07.2023                                                                                                    |                 |
| Пакет                                           | услуг «Г                           | Ллатежи»                                                                            |                                                                                                    | CKaHate         |
|                                                 |                                    |                                                                                     | Дата 🛦 Получатель / Плательщик 🛦 Пояснение 🛦                                                                                                    | Оборот 🛦 Сальдо |
|                                                 |                                    |                                                                                     |                                                                                                    |                 |
|                                                 |                                    |                                                                                     | ×                                                                                                    |                 |
| Cornau                                          |                                    |                                                                                     |                                                                                                    |                 |
| Вымажете                                        |                                    | епитравка по электронной                                                            |                                                                                                    |                 |
| <ul> <li>Если Вы отп<br/>известить п</li> </ul> | правляете докум<br>опучателя о том | ент электронным письмом, то в строке адре<br>уто именно Вы отправили ему данный дою | наютернит оправите со по имениранния тотко,<br>ica отправителя будет указан адеоc no-reply@swedbank.ee. Вам необходимо будет дополнительно<br>имент челов интелнет.бачк |                 |
|                                                 |                                    | Сохранит                                                                            | ь на компьютер                                                                                                    |                 |
|                                                 |                                    | Поспать п                                                                           | no e-mail                                                                                                    |                 |
|                                                 |                                    |                                                                                     |                                                                                                    |                 |
|                                                 |                                    | Anner nonvusteris: Jaan/Richark                                                     |                                                                                                    |                 |

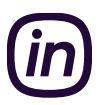

### SEB Pank

- 1. Зайдите в интернет-банк SEB (www.seb.ee).
- 2. Выберите в меню: «Расчеты», далее «Обзор» и «Выписка».
- На открывшейся странице выберите требуемый период: от начальной даты (6 месяцев назад от сегодняш числа) до конечной даты (вчерашнее число).
- 4. Выберите тип выписки «С цифровой подписью».
- 5. Нажмите «послать запрос» и скачайте файл выписки в компьютер.
- 6. Перенесённый в компьютер файл выписки со счета Вы можете сразу приложить к своему ходатайству о кредите. Отправку файла можно сделать и позднее – для этого надо зайти в интернет-банк Inbank, выбрать «Кредит», затем перейти в ожидании выписки ходатайство и в завершение загрузить файл. Если отправка выписки через интернетбанк не удалась, просим выслать ее по адресу э-почты: laen@inbank.ee.

| Выписка со счета за период<br>Сначала прошлого несяца Прошлый несяц Текуший несяц<br>Прошляя неделя Текушая неделя Вчера Сегодня<br>18:09:2020 18:03:2021 18<br>Выбор фильтрации<br>Открыть фильтра | Отметить все счета<br>Уточнить счета<br>Хочу получить выписку по банковской карточке<br>Сейчас выбраны все банковские карточки<br>Уточнить банковские карточки |
|----------------------------------------------------------------------------------------------------|----------------------------------------------------------------------------------------------------|
|                                                                                                    | Тип Сшифровой подписью • Послать запрос                                                                                                    |

#### LHV Pank

- 1. Зайдите в интернет-банк LHV (www.lhv.ee).
- 2. Выберите в меню: «Имущество и обязательства», далее «Выписка со счета».
- 3. На открывшейся странице выберите требуемый период: от начальной даты (6 месяцев назад от сегодняшнего числа) до конечной даты (сегодняшнее число).
- 4. После отправки запроса скачайте файл выписки в формате ASICE, кликнув на ссылку «ASICE (с подписью банка)».
- 5. Перенесённый в компьютер файл выписки со счета Вы можете сразу приложить к своему ходатайству о кредите. Отправку файла можно сделать и позднее – для этого надо зайти в интернет-банк Inbank, выбрать «Кредит», затем перейти в ожидании выписки ходатайство и в завершение загрузить файл. Если отправка выписки через интернетбанк не удалась, просим выслать ее по адресу э-почты: laen@inbank.ee.

| ИМУЩЕСТВО И ОБЯЗАТЕЛЬСТВА ^  | Выписка со счёта                                                                |                          |
|------------------------------|---------------------------------------------------------------------------------|--------------------------|
| Сводная выписка              |                                                                                 |                          |
| Выписка со счёта             |                                                                                 | 🖨 Сохранить Возможности  |
| Выписка по сделкам           |                                                                                 | АSICE (с подписью банка) |
| Реализованные доходы/расходы | Выбор 🖲 🔾                                                                       | CSV<br>XML               |
| Налоговый отчет              | Период 27.05.2023 🛗 – 27.11.2023 🛗                                              | TH6                      |
| Отчёт инвестиционного счёта  | С начала прошлого месяца Прошлый месяц Текущий месяц Прошлая неделя Текущая нед | еля Вчера Сегодня        |
| Сделки в режиме ожидания     | Outout to besincky                                                              |                          |
|                              | ✓ Открыть фильтр ✓                                                              |                          |

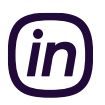

## Coop Pank

- 1. Зайдите в интернет-банк Coop Pank (https://i.cooppank.ee/login).
- 2. Выберите в меню: «Выписка».
- На открывшейся странице выберите требуемый период: от начальной даты (6 месяцев назад от сегодняшнего числа) до конечной даты (сегодняшнее число).
- 4. После отправки запроса скачайте файл выписки в формате BDOC, кликнув на ссылку «BDOC».
- 5. Перенесённый в компьютер файл выписки со счета Вы можете сразу приложить к своему ходатайству о кредите. Отправку файла можно сделать и позднее – для этого надо зайти в интернет-банк Inbank, выбрать «Кредит», затем перейти в ожидании выписки ходатайство и в завершение загрузить файл. Если отправка выписки через интернетбанк не удалась, просим выслать ее по адресу э-почты: laen@inbank.ee. Выписку также возможно отправть на э-почту напрямую с Coop Pank'a.

| COOP   Pank                       | Гла                  | авная Плат              | ежи Выпис        | ка Мой Банк                    |                                                            |
|-----------------------------------|----------------------|-------------------------|------------------|--------------------------------|------------------------------------------------------------|
| Выписка по                        | о счету              |                         |                  |                                |                                                            |
| Счет                              |                      |                         |                  | •                              |                                                            |
| Период<br>Сегодня Вчер            | ра Текущая<br>неделя | Текущий<br>месяц        | Прошлый<br>месяц | С начала<br>прошлого<br>месяца |                                                            |
| Начиная с<br>01.06.2019           | <b>=</b>             | До<br><b>19.11.2019</b> |                  |                                |                                                            |
| ДОБАВИТЬ +                        |                      |                         |                  |                                |                                                            |
| сохранить отправи<br>РДГ ВДОС СSV | ITЪ<br>XML TELEHANSA | SEB                     | обновить в       | ыписку 🗸                       | СОХРАНИТЬ ОТПРАВИТЬ<br>Элонта получателя<br>Laen@inbank.ee |

#### Luminor

- 1. Зайдите в интернет-банк Luminor (www.luminor.ee ).
- 2. Закажи дигитально заверенную выписку со счёта за желаемый период посредством банковского уведомления.
- 3. Заказ выписки по телефону осуществляется при наличии приложения с кодом, цифрового ключа или Mobiil-ID.
- 4. Перенесённый в компьютер файл выписки со счета Вы можете сразу приложить к своему ходатайству о кредите. Отправку файла можно сделать и позднее – для этого надо зайти в интернет-банк Inbank, выбрать «Кредит», затем перейти в ожидании выписки ходатайство и в завершение загрузить файл. Если отправка выписки через интернетбанк не удалась, просим выслать ее по адресу э-почты: laen@inbank.ee.